ho in

ที่ ขม ๐๐๑๗.๓/ว ยาร์ตรีเพ

ศาลากลางจังหวัดเชียงใหม่ ถนนโชตนา ชม ๕๐๓๐๐

10 กันยายน ๒๕๖๔

เรื่อง ขอเชิญประชุมหัวหน้าส่วนราชการประจำจังหวัดเชียงใหม่ และการประชุมคณะกรมการจังหวัดเชียงใหม่ ครั้งที่ ๙/๒๕๖๔

เรียน คณะกรมการจังหวัดเชียงใหม่ หัวหน้าส่วนราชการสังกัดส่วนภูมิ่ภาค หัวหน้าส่วนราชการสังกัด ส่วนกลาง หัวหน้าหน่วยงานรัฐวิสาหกิจ นายอำเภอทุกอำเภอ นายกองค์การบริหารส่วนจังหวัด เชียงใหม่ นายกเทศมนตรีนครเชียงใหม่ นายกเทศมนตรีเมืองทุกแห่ง ผู้บริหารสถาบันการศึกษา และ ผู้บริหารองค์กรภาคเอกชน

สิ่งที่ส่งมาด้วย ร่างระเบียบวาระการประชุม

จำนวน ๑ ชุด

ด้วยจังหวัดเชียงใหม่ได้กำหนดจัดการประชุมหัวหน้าส่วนราชการประจำจังหวัดเชียงใหม่ และการประชุมคณะกรมการจังหวัดเชียงใหม่ ครั้งที่ ๙/๒๕๖๔ ในวันพุธที่ ๒๙ กันยายน ๒๕๖๔ เวลา ๐๙.๐๐ น. รายละเอียดปรากฏตามสิ่งที่ส่งมาด้วย

เนื่องจากสถานการณ์การแพร่ระบาดของโรคติดเชื้อไวรัสโคโรนา 2019 (COVID – 19) และ ได้มีมาตรการให้หลีกเลี่ยงหรือเลื่อนการจัดกิจกรรมที่มีการรวมกลุ่มของบุคคลที่มีจำนวนมากที่อาจมี ความเสี่ยงต่อการแพร่ระบาดของโรคติดเชื้อไวรัสโคโรนา 2019 (COVID – 19) จังหวัดเชียงใหม่จึงขอให้ ส่วนราชการ/หน่วยงาน ดำเนินการ ดังนี้

๑. ขอเชิญท่านรับฟังการประชุมผ่านทางระบบ Zoom Meeting ตามวัน และเวลาดังกล่าว ข้างต้น ณ หน่วยงานของท่าน โดยขอให้เข้าใช้งานระบบ Zoom Meeting และดำเนินการ ดังนี้

๑.๑ Join Meeting ID ให้พิมพ์ "8690478765", Your Name ให้พิมพ์ "ชื่อ – นามสกุล และตำแหน่ง" หรือกรณีเป็นผู้แทนที่ได้รับมอบหมายให้เข้าประชุมฯ ให้ใส่ "ชื่อ – นามสกุล (แทน) ตำแหน่ง..." ให้ครบถ้วน และ Enter meeting passcode ให้พิมพ์ "527150" ทั้งนี้ เพื่อความสะดวกและถูกต้องใน การจัดทำรายงานการประชุมฯ

๑.๒ ประสานรายละเอียดเพิ่มเติมการเข้าใช้งานระบบ Zoom Meeting ได้ที่ นายสมศักดิ์ ดิเรกโภค นายช่างไฟฟ้าชำนาญงาน สำนักงานจังหวัดเชียงใหม่ โทรศัพท์ ๐๘ ๘๒๕๘ ๘๑๘๘

๒. ส่วนราชการ/หน่วยงานที่มีวาระการประชุมน้ำเสนอต่อที่ประชุมฯ ให้จัดส่งไฟล์น้ำเสนอ ทางไปรษณีย์อิเล็กทรอนิกส์ cmmeet053@gmail.com ภายในวันจันทร์ที่ ๒๗ กันยายน ๒๕๖๔ และประสานแจ้งฝ่ายเลขานุการฯ ทางหมายเลขโทรศัพท์ ๐ ๕๓๑๑ ๒๗๐๘ ด้วย พร้อมทั้งเข้าร่วมประชุม เพื่อชี้แจงด้วยตนเองหรือผู้แทน จำนวน ๑ คน ในวันพุธที่ ๒๙ กันยายน ๒๕๖๔ เวลา ๐๙.๐๐ น. ณ ห้องประชุม ๓ ชั้น ๓ อาคารอำนวยการ ศาลากลางจังหวัดเชียงใหม่ การแต่งกาย : เครื่องแบบปฏิบัติ ราชการสีกากี แขนยาว หรือเครื่องแบบตามสังกัด

๓. สำหรับ ...

๓. สำหรับระเบียบวาระการประชุมฉบับสมบูรณ์ สามารถดาวน์โหลดได้ที่เว็บไซต์จังหวัด เชียงใหม่ (www.chiangmai.go.th) หัวข้อหลัก มุมราชการ หัวข้อรอง ประชุมหัวหน้าส่วนราชการ และประชุม หัวหน้าส่วนราชการ ครั้งที่ ๙/๒๕๖๔ ก่อนการประชุม ๑ วัน

จึงเรียนมาเพื่อทราบ และขอเชิญท่านเข้าร่วมประชุมตามวัช และเวลาดังกล่าว

ขอแสดงความนับถือ

(บายเจริญฤทธิ์ สงวนสัตย์) ผู้ว่าราชการจังหวัดเชียงใหม

สำนักงานจังหวัด กลุ่มงานอำนวยการ โทร. ๐ ๕๓๑๑ ๒๗๐๘ โทรสาร ๐ ๕๓๑๑ ๒๗๐๗

#### ระเบียบวาระการประชุม

## หัวหน้าส่วนราชการประจำจังหวัดเชียงใหม่และการประชุมคณะกรมการจังหวัดเชียงใหม่

## ครั้งที่ ๙/๒๕๖๔

ในวันพุธที่ ๒๙ กันยายน ๒๕๖๔ เวลา ๐๙.๐๐ น.

ณ ห้องประชุม ๓ ชั้น ๓ อาคารอำนวยการ และผ่านทางระบบ Zoom Meeting

## เรื่องระเบียบก่อนวาระประชุม

๑. การมอบเกียรติบัตรพ่อตัวอย่างจังหวัดเชียงใหม่ ปีพุทธศักราช ๒๕๖๔ จำนวน ๘ ราย ได้แก่

| ൭.൭  | นายศิริพงษ์ | อินทวงศ์   |
|------|-------------|------------|
| ඉ.ම  | นายเสน่ห์   | อินทจักร   |
| ଭ.ଶ  | นายจำนงค์   | คำยอด      |
| ୭.๔  | นายสุทัศน์  | บัวเย็น    |
| ඉ.ද් | นายสุรินทร์ | ศรีวรรณตัน |
| ඉ.ච  | นายพรสิน    | นนทะธรรม   |
| ଭ.ଜା | นายสวาท     | ชลพล       |
| ඉ.ශ් | นายรส       | มีแรง      |

## (สำนักงานจังหวัดเชียงใหม่)

 ๒. การมอบประกาศเกียรติคุณและเงินรางวัลโครงการประกวดองค์กรปกครองส่วนท้องถิ่นด้าน การจัดการสาธารณภัยดีเด่น ประจำปีงบประมาณ พ.ศ. ๒๕๖๔ แก่ เทศบาลนครเชียงใหม่ (สำนักงานป้องกัน และบรรเทาสาธารณภัยจังหวัดเซียงใหม่)

๓. การมอบเกียรติบัตรเชิดชูเกียรติให้แก่ผู้นำชุมชนคุณธรรมที่ได้รับการยกย่องเป็นชุมชน คุณธรรมฯ เที่ยวชุมชน ยลวิถี ระดับจังหวัด จำนวน ๓ แห่ง ได้แก่

- ๓.๑ ชุมชนคุณธรรมฯ วัดป่าตาล ตำบลบวกค้าง อำเภอสันกำแพง
- ๓.๒ ชุมชนคุณธรรมฯ วัดศรีนวรัฐ ตำบลบ้านกลาง อำเภอสันป่าตอง
- ๓.๓ ชุมชนคุณธรรมฯ วัดบ้านหลวง ตำบลโหล่งขอด อำเภอพร้าว

๙. รายชื่อผู้บริหาร หัวหน้าส่วนราชการและนายอำเภอที่เกษียณอายุราชการ ประจำปีงบประมาณ
 พ.ศ. ๒๕๖๔ (สำนักงานจังหวัดเชียงใหม่)

- <u>ระเบียบวาระที่ ด</u> เรื่อง ประธานแจ้งให้ที่ประชุมทราบ
- <u>ระเบียบวาระที่ ๒</u> เรื่อง รับรองรายงานการประชุมหัวหน้าส่วนราชการประจำจังหวัดเชียงใหม่ ครั้งที่ ๘/๒๕๖๕ เมื่อวันจันทร์ที่ ๓๐ สิงหาคม ๒๕๖๔
- <u>ระเบียบวาระที่ ๓</u> เรื่อง สืบเนื่องจากการประชุมครั้งที่ผ่านมา

๓.๑ สรุปการเบิกจ่ายงบประมาณในภาพรวมของจังหวัดเชียงใหม่ ประจำปังบประมาณ พ.ศ. ๒๕๖๔ *(สำนักงานคลังจังหวัดเชียงใหม่)* 

๓.๒ การดำเนินโครงการตามแผนปฏิบัติราชการประจำปีของจังหวัดเชียงใหม่และ กลุ่มจังหวัดภาคเหนือตอนบน ๑ ประจำปีงบประมาณ พ.ศ. ๒๕๖๔ ดังนี้

๓.๒.๑ สรุปผลการเบิกจ่ายงบประมาณและการติดตามโครงการตามแผนปฏิบัติ ราชการประจำปี ๒๕๖๔ (งบพัฒนาจังหวัด) *(สำนักงานจังหวัดเชียงใหม่)* 

๓.๒.๒ สรุปการเบิกจ่ายงบประมาณตามแผนปฏิบัติราชการกลุ่มจังหวัดภาคเหนือ ตอนบน ๑ ประจำปีงบประมาณ พ.ศ. ๒๕๖๔ (*กลุ่มงานบริหารยุทธศาสตร์กลุ่มจังหวัดภาคเหนือตอนบน ๑*) ๓.๒.๓ รายงานผลการดำเนินงานด้านความมั่นคง (ที่ทำการปกครองจังหวัด

เชียงใหม่)

๓.๒.๔ รายงานผลการดำเนินงานด้านสังคม (สำนักงานพัฒนาสังคมและความ มั่นคงของมนุษย์จังหวัดเชียงใหม่)

<u>ระเบียบวาระที่ ๔</u> เรื่องเพื่อทราบและถือปฏิบัติ ๙.๑ โดยการชื้แจง

๔.๑.๑ สถานการณ์การแพร่ระบาดโรคติดเชื้อไวรัสโคโรนา 2019 หรือโรคโควิด – 19

และสถานการณ์โรคตามฤดูกาล (สำนักงานสาธารณสุขจังหวัดเชียงใหม่)

๔.๑.๒ ผลการฉีดวัคซีน COMD - 19 จังหวัดเชียงใหม่ (สำนักงานสาธารณสุขจังหวัด

เชียงใหม่)

๔.๑.๓ ผลการดำเนินการของศูนย์ดำรงธรรมจังหวัดเชียงใหม่ (สำนักงานจังหวัด

เชียงใหม่)

๔ ๑.๔ สถานการณ์อุทกภัยในพื้นที่จังหวัดเชียงใหม่และการใช้ความช่วยเหลือ (สำนักงานป้องกันและบรรเทาสาธารณภัยจังหวัดเชียงใหม่) ๔.๒ โดยเอกสาร

<u>ระเบียบวาระที่ ๙</u> เรื่องวาระงานสำคัญของจังหวัดเชียงใหม่ในเดือนตุลาคม ๒๕๖๔

| วันที่         | เวลา     | งาน                                                                                                    | สถานที่                                               |
|----------------|----------|----------------------------------------------------------------------------------------------------|-------------------------------------------------------|
| ดต ตุลาคม ๒๕๖๔ |          | การจัดพิธีวันคล้ายวันสวรรคตพระบาทสมเด็จ-<br>พระบรมชนกาธิเบศร มหาภูมิพลอดุลยเดช<br>มหาราช บรมนาถบพิตร           | รอหนังสือสังการจาก<br>กระทรวงมหาดไทย                  |
| ๒๓ ตุลาคม ๒๕๖๔ |          | การจัดพิธีวันคล้ายวันสวรรคตพระบาทสมเด็จ-<br>พระจุลจอมเกล้าเจ้าอยู่หัว                                          | รอหนังสือสั่งการจาก<br>กระทรวงมหาดไทย                 |
| ๒๘ ตุลาคม ๒๕๖๔ | ୦๙.୦୦ ૫. | การประชุมหัวหน้าส่วนราชการประจำจังหวัด<br>เชียงใหม่ และการประชุมคณะกรมการจังหวัด<br>เชียงใหม่ ครั้งที่ ๑๐/๒๕๖๔ | ห้องประชุม ๓ ชั้น ๓<br>และผ่านทางระบบ<br>Zoom Meeting |

<u>ระเบียบวาระที่ ๖</u> เรื่องอื่น ๆ

<u>ระเบียบวาระที่ ๗</u> แนวทางการปฏิบัติราชการและข้อสั่งการ

๗.๑ รองผู้ว่าราชการจังหวัดเชียงใหม่ (นายวีระพันธ์ ดีอ่อน)

- ต.ด รองผู้มาราชการจงพรดเของเทม (นายาระพนขดออน)
- ๗.๒ รองผู้ว่าราชการจังหวัดเชียงใหม่ (นายรัฐพล นราดิศร)
   ๗.๓ รองผู้ว่าราชการจังหวัดเชียงใหม่ (นายชัชวาลย์ ฉายะบุตร)
- ๗.๓ ร้องผู้ว่าร้างการงงหวัดเชียงเหม (นายขอว่าเสย นายะบุตร
- ๗.๔ รองผู้ว่าราชการจังหวัดเชียงใหม่ (นายสำเริง ไชยเสน)

๗.๕ ผู้ว่าราชการจังหวัดเชียงใหม่ (นายเจริญฤทธิ์ สงวนสัตย์)

# การใช้งานโปรแกรมวีดีทัศน์ทางไกลระบบ ZOOM การประชุมหัวหน้าส่วนราชการประจำจังหวัดเชียงใหม่ และการประชุมคณะกรมการจังหวัดเชียงใหม่

(สำหรับเครื่องคอมพิวเตอร์)

# 1.ดาวน์โหลดโปรแกรมที่เว็บไซต์ <u>www.zoom.us/download</u> แล้วคลิ๊กดาวน์โหลด

| M ผู้จัดการออนไลน์ ข่าวอัพเดท ข่าวขอดกิ 🗙 🖸 Download Center - Zoom | × +                                                                                                    |                                        | - a ×                    |
|--------------------------------------------------------------------|----------------------------------------------------------------------------------------------------|----------------------------------------|--------------------------|
| $\leftarrow$ $\rightarrow$ C $\triangleq$ zoom.us/download         |                                                                                                    |                                        | 🕸 🖈 🖻 😋 🗯 🌚 :            |
|                                                                    |                                                                                                    | REQUEST A DEMO 1.888.799.9             | 2666 RESOURCES - SUPPORT |
| ZOOM SOLUTIONS - PLANS & PRICING                                   | CONTACT SALES                                                                                                    | JOIN A MEETING HOST A MEETING - SIGN I | N SIGN UP, IT'S FREE     |
|                                                                    | Download Center                                                                                                    | Download for IT Admin 🗸                |                          |
|                                                                    | Coom Client for Meetings<br>The web browser client will download automatically when you start or join yo<br>meeting, and is also available for manual download here.<br>Download Version 5.4.6 (59296.1207) | our first Zoom                         |                          |
|                                                                    | Zoom Plugin for Microsoft Outlook The Zoom Plugin for Outlook installs a button on the Microsoft Outlook tool you to start or schedule a meeting with one-click. Download Version 5.4.59734.1218            | bar to enable                          | •                        |
| := ਨ ਸ਼ 😋 🛱 💼 💼 🔘 👹                                                | © <u>()</u>                                                                                                    | Å                                      | ・ へ 🌄 d× 📰 ENG 3:56 PM 📮 |

2. ดับเบิ้ลคลิ๊กตัวโปรแกรมที่ดาวน์โหลดมาเพื่อทำการติดตั้ง

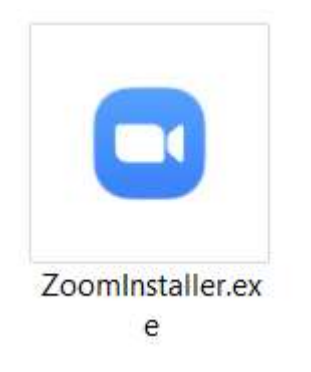

## 3.เมื่อติดตั้งแล้วจะปรากฏดังรูป

| Zoom Cloud Meetings |                             | <u>8</u> _2 |  |
|---------------------|-----------------------------|-------------|--|
|                     | zoom                        |             |  |
|                     | Join a Meeting              |             |  |
|                     | Sign In                     |             |  |
|                     |                             |             |  |
|                     | Version: 5.4.6 (59296.1207) |             |  |

4. กดปุ่ม join a meeting

| loin Meet                           | ing                      |
|-------------------------------------|--------------------------|
| Meeting ID or Perso<br>869 047 8765 | nal Link Name            |
| <mark>สำนักง</mark> านจังหวัด       | เชียงใหม่                |
| Remember my                         | name for future meetings |
| Do not connect                      | to audio                 |
| ] Turn off my vid                   | eo                       |

ช่อง meeting id ใส่เลข 8690478765 และช่อง youname ใส่ชื่อ – นามสกุล ตำแหน่ง เช่น นางอุบลรัตน์ พ่วง ภิญโญ หัวหน้าสำนักงานจังหวัดเซียงใหม่ หรือกรณีเป็นผู้แทนให้ใส่ ชื่อ- นามสกุล (แทน) เช่น นางสาววิราชินี คำชมภู (แทน) หัวหน้าสำนักงานจังหวัดเชียงใหม่ จากนั้นกดปุ่ม join

# ห้ามใช้อักษรย่อ

## 5. จะปรากฏให้ใส่รหัส 527150

6.จะปรากฏหน้าจอรอการประชุม เมื่อถึงเวลาประชุมจะเข้าสู่ระบบอัตโนมัติ

| <br>- X                                                  |
|----------------------------------------------------------|
| O Please wait for the host to start this meeting.        |
| จังหวัด เขียงใหม่'s Personal Meeting Room                |
|                                                          |
| Test Computer Audio                                      |
| If you are the host, please login to start this meeting. |

 หมื่อเข้าสู่ระบบแล้ว ให้ท่านพิมพ์ชื่อ-นามสกุล ในกล่อง chat อีกครั้งนะคะ โดยให้ระบุ ชื่อ – นามสกุล ตำแหน่ง เช่น นางอุบลรัตน์ พ่วงภิญโญ หัวหน้าสำนักงานจังหวัดเชียงใหม่ หรือกรณีเป็นผู้แทนให้ใส่
 ชื่อ- นามสกุล (แทน) เช่น นางสาววิราชินี คำชมภู (แทน) หัวหน้าสำนักงานจังหวัดเชียงใหม่

| สอบถามการติดตั้ | ข้งระบบแล   | ะการใช้งาน                       |                 |
|-----------------|-------------|----------------------------------|-----------------|
| ก่อนวันประชุม   | นายภฤศ      | โทร.081-6039300 หรือ นายสมศักดิ์ | โทร.088-2588188 |
| วันประชุม นายส  | สมศักดิ์ โห | 15.088-2588188                   |                 |

#### สำหรับหน่วยงานที่ต้องการนำเสนอ

#### 1.ให้กดปุ่ม Share Screen

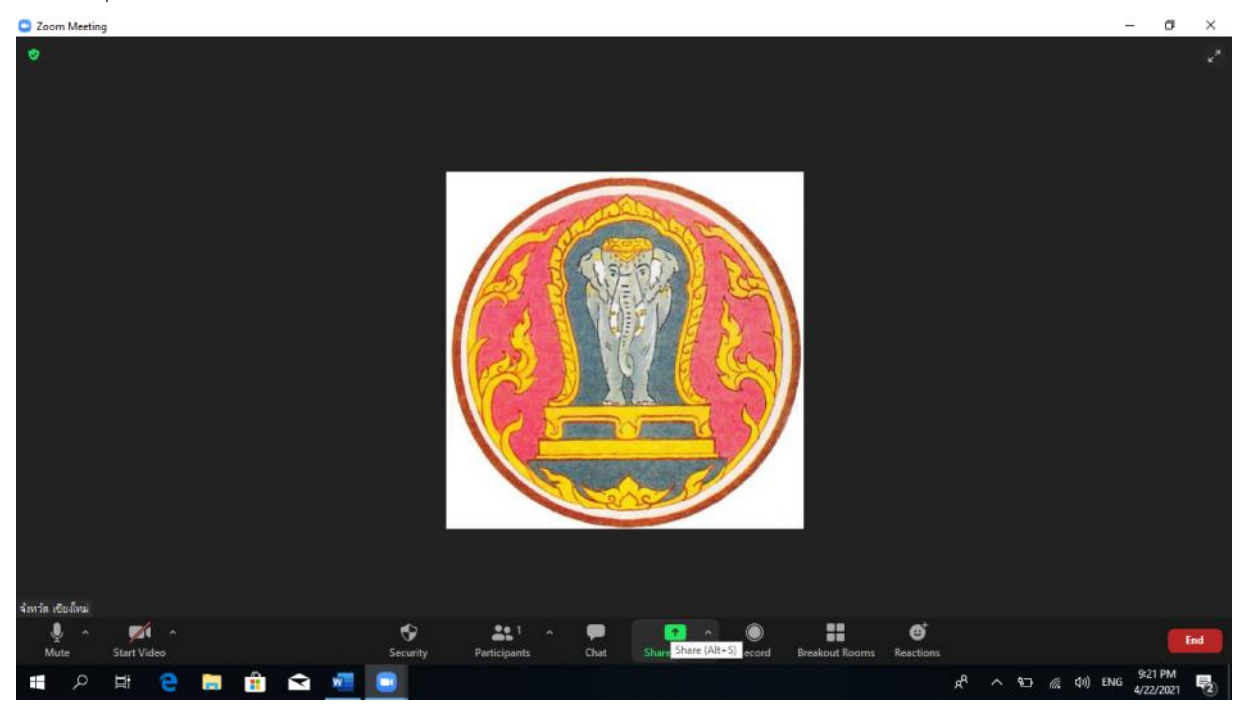

2.เลือก โปรแกรมที่ต้องการแชร์ เช่น เลือก powerpoint หรือเลือก screen เพื่อแชร์หน้าจอทั้งหมด

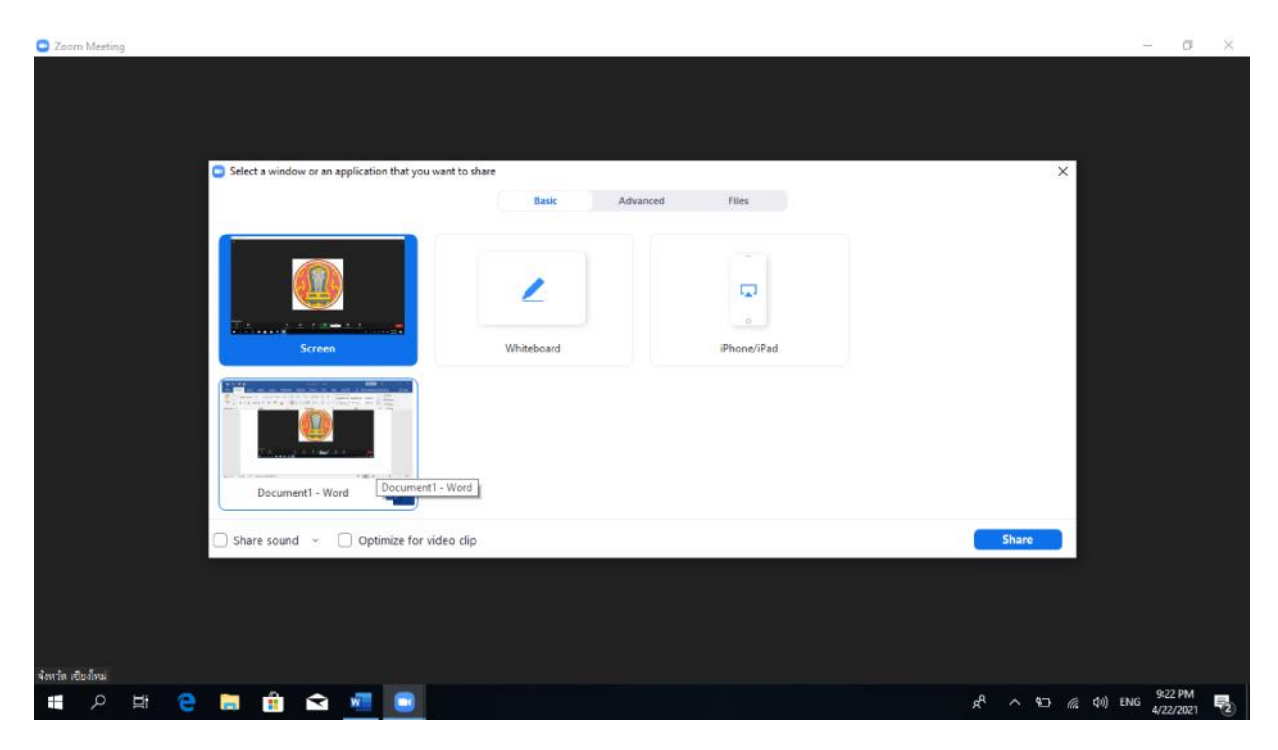

3. กดปุ่ม share ก็จะสามารถนำเสนอเนื้อหาให้ที่ประชุมได้

| Zoom Meeting                                  |                     |                    |                     | - a           | $\times$ |
|-----------------------------------------------|---------------------|--------------------|---------------------|---------------|----------|
|                                               |                     |                    |                     |               |          |
|                                               |                     |                    |                     |               |          |
|                                               |                     |                    |                     |               |          |
| Select a window or an application that you wa | nt to share         |                    | ×                   |               |          |
|                                               | Basic Advi          | inced Files        |                     |               |          |
|                                               |                     |                    |                     |               |          |
|                                               | 1                   |                    |                     |               |          |
|                                               | ~                   |                    |                     |               |          |
| Screen                                        | Whiteboard          | iPhone/iPad        |                     |               |          |
|                                               |                     |                    |                     |               |          |
|                                               |                     |                    |                     |               |          |
|                                               |                     |                    |                     |               |          |
| Document1 - Word                              | Hold Ctrl to select | multiple windows × |                     |               |          |
|                                               |                     |                    |                     |               |          |
| Share sound 👻 🗌 Optimize for vide             | eo clip             |                    | Share               |               |          |
|                                               |                     |                    |                     |               |          |
|                                               |                     |                    |                     |               |          |
|                                               |                     |                    |                     |               |          |
| จำหารัด เชียงใหม่                             |                     |                    |                     | 9-22 DM       |          |
| II ク H C 🖬 🖬 🕿 💆 🛄                            |                     |                    | ድ ^ ቴን <i>ແ</i> 40) | ENG 4/22/2021 | 2        |

หากมีข้อสงสัยการใช้งานระบบและการนำเสนอผ่านระบบ กรุณาโทร. 081-6039300

08.00-08.30 .